## brother

 $\mathbf{O}$ 

جهاز Brother لديك:

يرجى مشاهدة Video FAQs

(فيديو الأسئلة الشائعة) للمساعدة لإعداد

.solutions.brother.com/videos

DCP-L8410CDW / MFC-L8690CDW / MFC-L8900CDW / MFC-L9570CDW

خراطيش الحبر لعلبة الوارد\*

(أسود وأزرق وأرجواني وأصفر)

يرجى قراءة دليل سلامة المنتج أولاً، ثم قراءة دليل الإعداد السريع من أجل معرفة إجراءات التثبيت الصحيحة.

ملاحظة:

کبل USB

كبل الشبكة

ليست كل الطرز متوفرة في جميع الدول.

.solutions.brother.com/manuals

D01LUD001-00 ARB الإصدار A

دليل الإعداد السريع

وحدة الأسطوانة\*

0

قرص التثبيت الخاص بـ Brother

تتوافر أحدث الأدلة على Brother Solutions Center:

كبل خط الهاتف

(HFC (لطرز)

دليل سلامة المنتج

علبة الحبر المستهلك\*

قم بإخراج الجهاز من عبوته وتحقق من المكونات

دليل الإعداد السريع

\* تم التثبيت بالفعل في الجهاز

وحدة الحزام\*

كبل طاقة التيار المتردد

دليل مرجعي

(طرز معينة فقط)

• تعرض الرسومات التوضيحية في هذا دليل الإعداد السريع الطراز .MFC-L8900CDW

 قد تختلف المكونات المرفقة في العلبة وفقًا لبلدك. • تختلف واجهات التوصيل المتوفرة اعتمادًا على الطراز.

الوصول الآمن إلى الشبكة ستجد كلمة المرور الافتراضية للجهاز على الملصق بالجزء الخلفي من الجهاز (تسبقها .("Pwd" ننصحك بشدة بتغيير ها لحماية الجهاز من الوصول غير المصرح به.

• كبلات الواجهة غير مضمنة. يتعين عليك شراء كبل الواجهة الصحيح إذا احتجت إليه.

استخدم كبلاً مزدوجًا مجدولاً من الفئة 5e (أو أعلى) مباشرةً.

نوصي باستخدام كبل USB 2.0 (من النوع A/B) لا يزيد طوله عن 2 متر.

قم بإزالة مواد التغليف وثبت مجموعة وحدة الأسطوانة وخرطوشة الحبر قم بإزالة شريط التعبئة. 1 4

2 حمل الورق في درج الورق

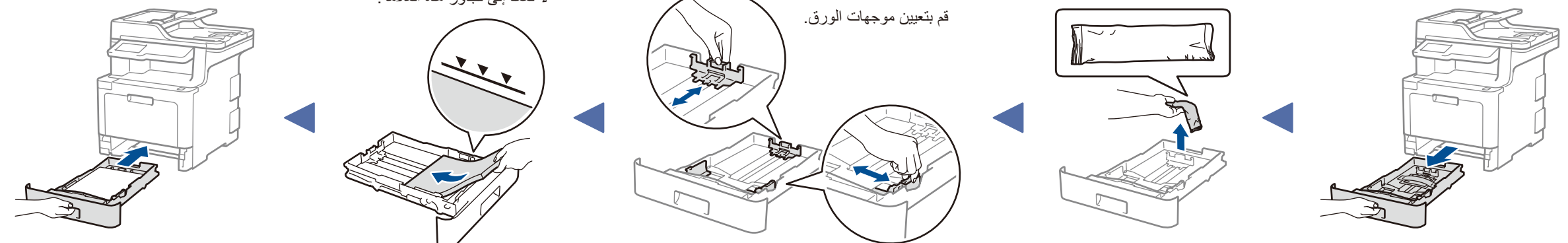

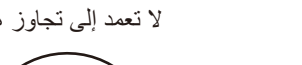

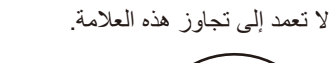

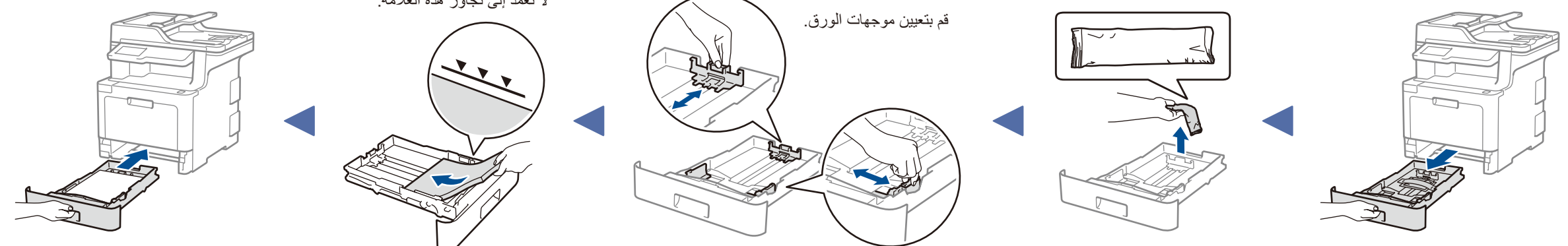

3 قم بتوصيل كبل الطاقة وتشغيل الجهاز

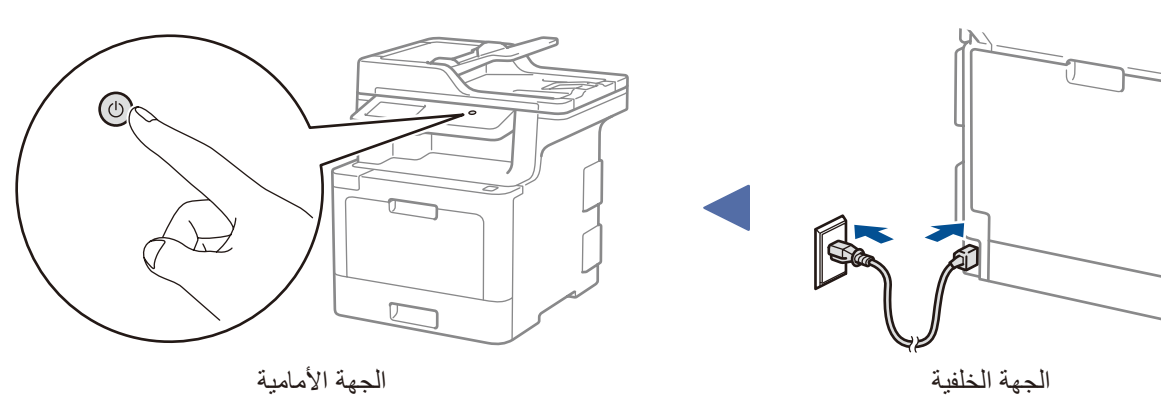

حدد الدولة/اللغة 4 (الإعداد الأولي فقط)

بعد تشغيل الجهاز ، قد يُطلب منك تعيين الدولة أو اللغة (بناءً على جهازك). إذا كان ذلك مطلوبًا، فاتبع الإرشادات التي تظهر على الشاشة.

حدد اللغة (عند الحاجة) 5 (طرز معينة فقط)

1. على شاشة اللمس على الجهاز ، اضغط على 🎬 [Settings] (إعدادات) \* > [All Settings] (جميع الإعدادات) > [Initial Setup] (الإعداد الأولى) > [Local Language] (لغة محلية).

- 2. اضغط على لغتك.
- 3. اضغط على ].

\* قائمة [Settings] (إعدادات) خاصة بـ DCP-L8410CDW و MFC-L8690CDW.

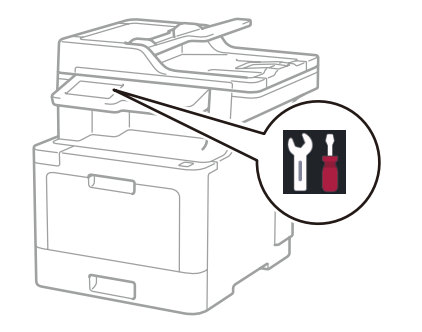

## 6 قم باختيار جهاز لتوصيل الجهاز الخاص بك

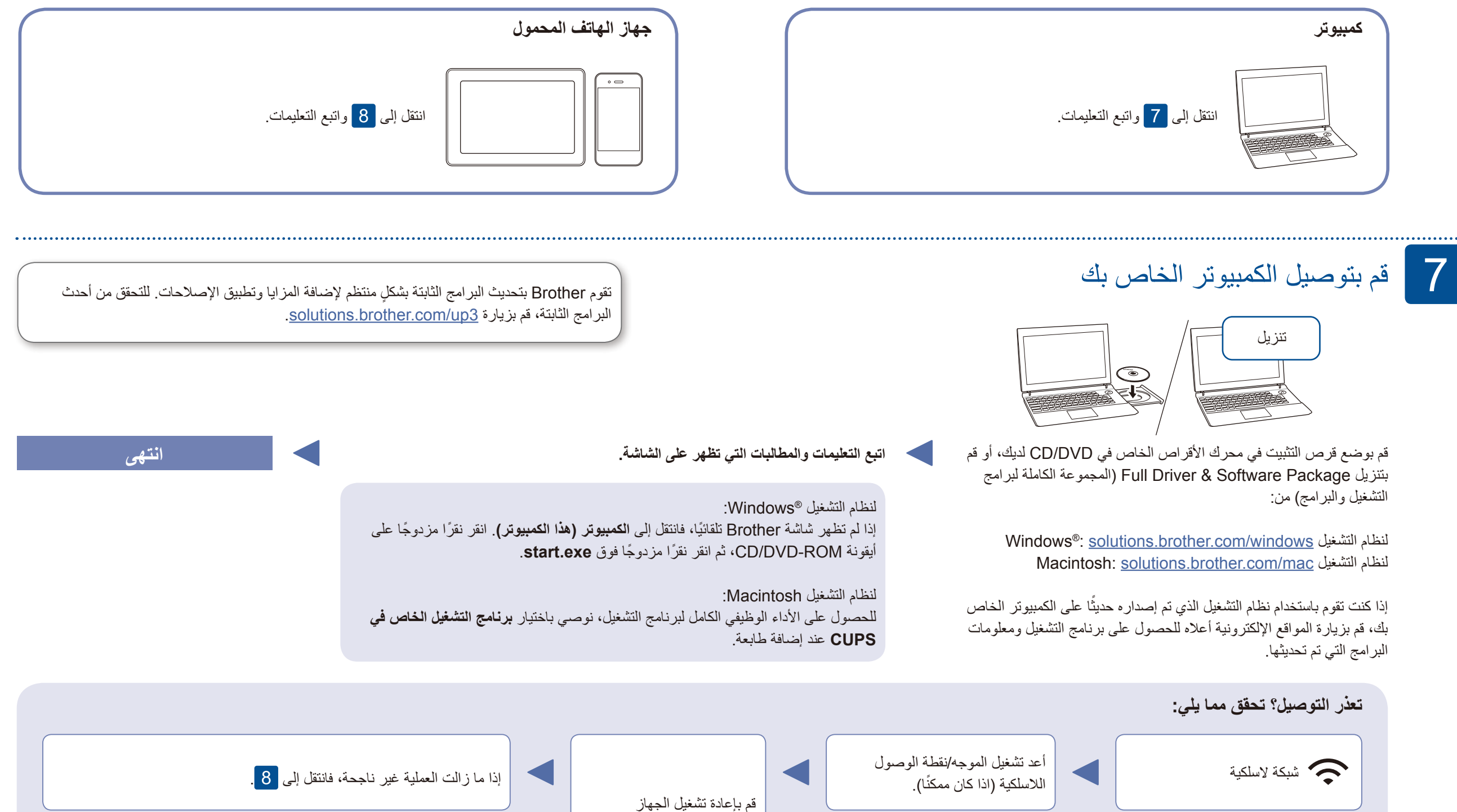

والكمبيوتر، ثم انتقل إلى 7. إذا ما زالت العملية غير ناجحة، فقم بزيارة support.brother.com للحصول على FAQs & Troubleshooting (الأسئلة الشائعة واستكشاف الأعطال وإصلاحها).

حتى لو لم يكن لديك نقطة الوصول اللاسلكية/الموجه، يمكنك توصيل الجهاز الخاص بك والجهاز لديك مباشرةً. للحصول على دعم إضافي للشبكة اللاسلكية، انتقل إلى solutions.brother.com/wireless-support. 8 الإعداد اللاسلكي البديل

بيتب شبكة سلكية

USB توصيل

قم بالعثور على SSID (اسم الشبكة) الخاص بك ومفتاح الشبكة (كلمة المرور) الموجودة على نقطة الوصول اللاسلكية/الموجه لديك وقم بكتابتهما في الجدول المرفق أدناه.

| SSID (اسم الشبكة)          |
|----------------------------|
| مفتاح الشبكة (كلمة المرور) |

اضغط على [Setup Wizard] < Wifi (معالج الإعداد) > [Yes] (نعم).

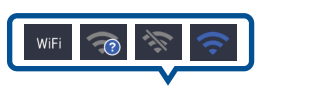

قم باختيار SSID (اسم الشبكة) الخاصنة بنقطة الوصول/الموجه لديك وقم بإدخال مفتاح الشبكة

للكمبيوتر

انتقل إلى 7 لتثبيت البرنامج.

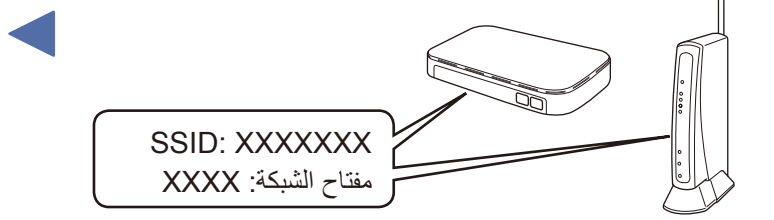

إذا لم تتمكن من العثور على هذه المعلومات، اتصل بمسؤول الشبكة لديك أو الجهة المصنعة لنقطة الوصول اللاسلكية/الموجه.

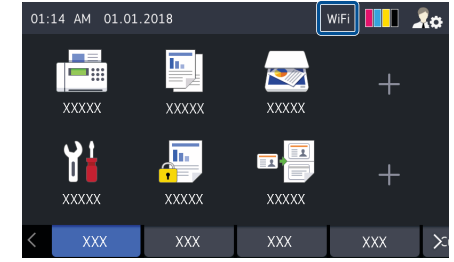

كلمة المرور).

عند نجاح الإعداد اللاسلكي، تعرض شاشة اللمس [Connected] (موصل).

إذا لم ينجح الإعداد، فقم بإعادة تشغيل جهاز Brother الخاص بك ونقطة الوصول اللاسلكية/الموجه لديك، وقم بتكرار 8.

لجهاز الهاتف المحمول

انتقل إلى 9 لتثبيت التطبيقات.

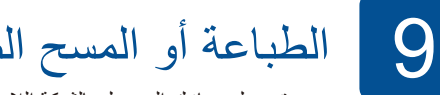

الطباعة أو المسح الضوئي باستخدام جهاز الهاتف المحمول الخاص بك

افصل الكبل.

بجب توصيل جهازك المحمول بالشبكة اللاسلكية نفسها مثل جهاز Brother الخاص بك.

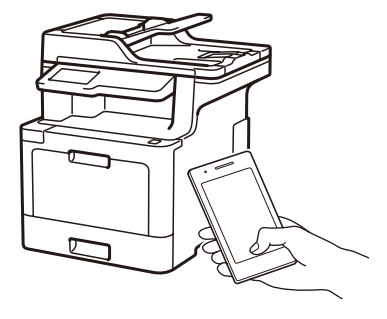

Apple AirPrint

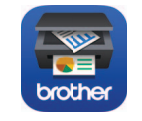

برنامج AirPrint متوفر لمستخدمي جهاز Apple. لا يتعين عليك تنزيل أي برنامج لاستخدام AirPrint. لمزيد من المعلومات، راجع دليل المستخدم على الإنترنت.

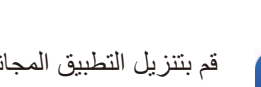

قم بتنزيل التطبيق المجانى الخاص بنا Brother iPrint&Scan وتثبيته من متجر تطبيقات الهاتف المحمول، مثل App Store أو ™Google Play أو Microsoft<sup>®</sup> Store باستخدام جهاز الهاتف المحمول الخاص بك.

يعد Brother SupportCenter تطبيق خاص بالهاتف المحمول يقوم بتوفير أحدث معلومات brother الدعم الخاصة بمنتج Brother لديك. قم بزيارة App Store أو ™Google Play للتنزيل.

تطبيقات اختيارية

يمكنك القيام بالطباعة والمسح الضوئي على جهاز الهاتف المحمول الخاص بك باستخدام التطبيقات المتنوعة. للحصول على التعليمات، راجع دليل المستخدم على الإنترنت.

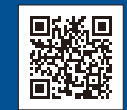

الدعم الإضافي اللاسلكي: <u>solutions.brother.com/wireless-support</u>

للحصول على إجابات الأسنلة المتكررة (FAQ) وتحري الخلل وإصلاحه، ولتنزيل البرامج والأدلة، قم بزيارة support.brother.com.

حقوق النشر © لعام 2017 لشركة Brother Industries, Ltd. جميع الحقوق محفوظة.